## Mode d'emploi – Inscription à un cours

## 1 Choix du cours

Depuis la fiche d'un cours, cliquez sur le bouton « Inscription ».

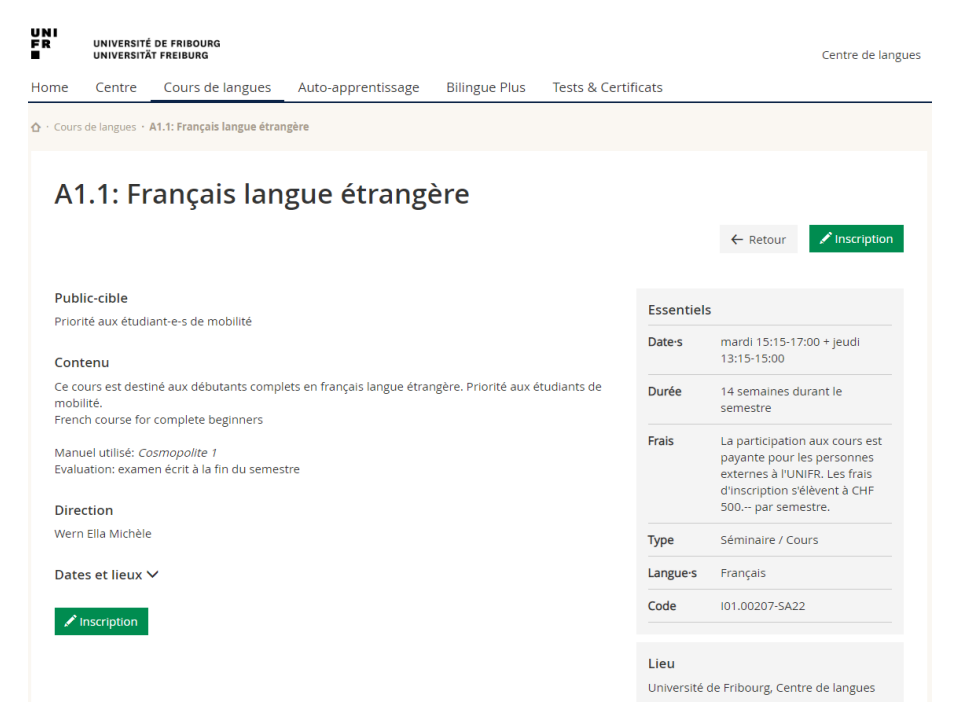

## 2 Authentification

Si vous avez déjà un compte pour vous connecter à MyUnifr, choisissez « J'ai déjà un compte » et connectez-vous à MyUnifr.

| L'inscription à la formation nécessite de vous connecter à MyUnifr | $oldsymbol{\vartheta}$ Authentification requise                                                                                                    |
|--------------------------------------------------------------------|----------------------------------------------------------------------------------------------------|
|                                                                    | Identifiant                                                                                                    |
| Suivant                                                            | Mot de passe                                                                                                    |
|                                                                    | SE CONNECTER                                                                                                    |
|                                                                    | Mot de passe oublié 2                                                                                                    |
|                                                                    | Ou                                                                                                    |
|                                                                    | 唑 SWITCH EDU-ID                                                                                                    |
|                                                                    | En utilisant ce système d'authentification vous acceptez que votre nom ("DisplayName"), votre nom<br>d'utilisateur ("username"), votre adrésse de courrier électronique ("email address") et votre atfiliation<br>("eduPersonPrimaryAffiliation") soient transmis à l'application demandeuse. |

Si vous n'avez pas de compte pour vous connecter à MyUnifr, choisissez « Je désire créer un compte » et saisissez les informations pour créer le compte.

|   |                      |                            | L'inscription à la formation nécessite de vous connecter à MyUnifr |
|---|----------------------|----------------------------|--------------------------------------------------------------------|
|   | nelles               | Données person             | * 🔘 J'ai déjà un compte                                            |
|   | Doe                  | Nom *                      | Je désire creér un compte                                          |
|   | Jane                 | Prénom *                   |                                                                    |
|   | Masculin             | Sexe *                     | Suivant                                                            |
|   | Féminin              |                            |                                                                    |
| ~ | Français             | Langue de correspondance * |                                                                    |
|   | +41759658801         | Numéro de téléphone *      |                                                                    |
|   | jane.doe@yopmail.com | Email *                    |                                                                    |
|   | jane.doe@yopmail.com | Répéter l'email *          |                                                                    |
|   |                      | Mot de passe *             |                                                                    |
|   |                      | Répéter le mot de passe *  |                                                                    |

Pour activer vote compte, vous devez renseigner le code de confirmation que vous avez reçu sur l'email que vous avez indiqué pour la création du compte MyUnifr.

| UNI<br>Fr                                                     |                                                  |                                   |
|---------------------------------------------------------------|--------------------------------------------------|-----------------------------------|
| UNIVERSITÉ DE FRIBOURG<br>UNIVERSITÄT FREIBURG                |                                                  |                                   |
| Madame,                                                       |                                                  |                                   |
| Votre compte a été initialisé.                                | Veuillez saisir le code de confirmation suiv     | ant : 371051                      |
| Meilleures salutations                                        |                                                  |                                   |
|                                                               |                                                  |                                   |
|                                                               |                                                  |                                   |
|                                                               |                                                  |                                   |
| Ne répondez pas à ce messaç                                   | e car il vous a été envoyé depuis une adress     | e qui n'accepte pas les réponses. |
| Université de Fribourg<br>Av. de l'Europe 20<br>1700 Fribourg |                                                  |                                   |
| 1 - Données personnelles                                      | 2 - Moodle 3 - Verification                      |                                   |
| Verification                                                  |                                                  |                                   |
|                                                               | Un code vous a été envoyé sur l'adresse mail que | vous avez indiquée.               |
| Code de vérification *                                        | 371051                                           | •                                 |
|                                                               | <u>Renvoyer le code</u>                          |                                   |
|                                                               |                                                  | Enregistrer                       |
|                                                               |                                                  |                                   |

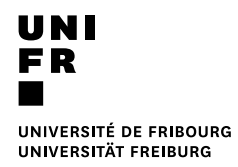

## Connectez-vous ensuite à MyUnifr.

| jane.doe@yopmail.com  |        |           |   |
|-----------------------|--------|-----------|---|
| - Mot de passe        |        |           | 0 |
| SE CONNECTER          |        |           |   |
| Mot de passe oublié ? |        |           |   |
|                       | C      | Du        |   |
|                       | 🔩 SWIT | CH EDU-ID |   |
|                       |        |           |   |

Remplissez le formulaire d'inscription et cliquez sur « Transmettre ».

**Si votre inscription ne nécessite pas de contrôle** de la part du Centre de langues, vous serez directement inscrit au cours et recevrez un mail de confirmation d'inscription.

**Si votre inscription nécessite un contrôle** de la part du Centre de langues, vous allez recevoir un mail de confirmation de demande d'inscription. Une fois votre inscription validée par le Centre de langue, vous recevrez la confirmation d'inscription.

| Inscription                          |                                                                                                    |   |
|--------------------------------------|----------------------------------------------------------------------------------------------------|---|
|                                      |                                                                                                    |   |
| Formation                            | A1.1: Français langue étrangère                                                                                                    |   |
| Thème et choix                       |                                                                                                    |   |
|                                      | Je m'inscris à toute la formation                                                                                                    |   |
|                                      | Date (20.09.2022 - 22.12.2022) +                                                                                                    |   |
| Prix                                 |                                                                                                    |   |
| Tarif *                              | Etudiant-e institution partenaire                                                                                                    |   |
|                                      | 🔘 Employé-e institution partenaire 🛛 Membre Alumni Unifr                                                                                    |   |
| Prix                                 | 500.00                                                                                                    |   |
|                                      | La participation aux cours est payante pour les personnes externes à l'UNIFR.<br>Les frais d'inscription s'élèvent à CHF 500, par semestre. |   |
| Preuve de tarification *<br>spéciale | Télécharger                                                                                                    | 0 |
| Institution partenaire *             | HEdS - Haute école de santé Fribourg 🛛 🗸 👻                                                                                                  |   |
| Remarques                            |                                                                                                    |   |
| Mes remarques pour<br>l'inscription  |                                                                                                    |   |
|                                      |                                                                                                    |   |

| UNI                    |  |
|------------------------|--|
| FR                     |  |
|                        |  |
| UNIVERSITÉ DE FRIBOURG |  |
| UNIVERSITÄT FREIBURG   |  |

| Données person                   | nelles                                                                                                    |
|----------------------------------|----------------------------------------------------------------------------------------------------|
|                                  |                                                                                                    |
| Nom *                            | Doe                                                                                                    |
| Prénom *                         | Jane                                                                                                    |
| Titre                            |                                                                                                    |
| Sexe *                           | 🔿 Masculin 🔘 Féminin                                                                                                    |
| Langue de 🔹                      | Français                                                                                                    |
| Autre langue de corresp.         | ~                                                                                                    |
| Profession                       |                                                                                                    |
| Inscription                      |                                                                                                    |
| Inscription dans le cadre *      | 🔿 Oui 💿 Non                                                                                                    |
| Institution/Entreprise<br>/Etude |                                                                                                    |
| Localité                         |                                                                                                    |
| Téléphone professionnel          |                                                                                                    |
| Adresse de correspo              | ndance                                                                                                    |
|                                  |                                                                                                    |
| Qualité                          | Madame Afficher dans l'adress                                                                                                    |
| Nom                              | Doe Jane 🔳 Afficher dans l'adress                                                                                                    |
| Туре *                           | Privée  Professionnelle                                                                                                    |
| Pays *                           | Suisse                                                                                                    |
| Institution/Entreprise<br>/Etude |                                                                                                    |
| Complément d'adresse             |                                                                                                    |
| Complément d'adresse 2           |                                                                                                    |
| Complément d'adresse 3           |                                                                                                    |
| N° Case postale                  |                                                                                                    |
| Rue *                            | Rue de Rome                                                                                                    |
| No *                             | 10                                                                                                    |
| NPA *                            | 1700                                                                                                    |
| Localité *                       | Fribourg                                                                                                    |
| Facture et adresse d             | e facturation                                                                                                    |
| Identique à l'adresse de         |                                                                                                    |
| correspondance                   |                                                                                                    |
| Contact                          |                                                                                                    |
|                                  | Ces données doivent impérativement être saisies de manière correcte, elles<br>seront utilisées pour vous transmettre les informations. |
|                                  | Toute la correspondance que vous allez recevoir arrivera sur cette adresse, il                                                         |
|                                  | est dente important de suisir une auresse qui soit perenne dans le temps.                                                              |
|                                  |                                                                                                    |
| Email                            | john.doe@yopmail.com                                                                                                    |

| UNI<br>Fr                                      |
|------------------------------------------------|
|                                                |
| UNIVERSITÉ DE FRIBOURG<br>UNIVERSITÄT FREIBURG |

| - Inscription 2 - Doni                                      | nees personnelles 3 - Vérification                                                                                                    |   |
|-------------------------------------------------------------|----------------------------------------------------------------------------------------------------|---|
| nscription                                                  |                                                                                                    |   |
| Formation                                                   | A1.1: Français langue étrangère                                                                                                    |   |
| Thème et choix                                              |                                                                                                    |   |
|                                                             |                                                                                                    |   |
|                                                             | Date (20.09.2022 - 22.12.2022) 🛔                                                                                                    |   |
|                                                             |                                                                                                    |   |
| Prix                                                        |                                                                                                    |   |
| Tarif                                                       | Etudiant-e institution partenaire                                                                                                    |   |
| Prix maximal                                                | 500.00                                                                                                    | 0 |
|                                                             | La participation aux cours est payante pour les personnes externes à l'UNIFR.<br>Les frais d'inscription s'élèvent à CHF 500 par semestre. |   |
| Preuve de tarification ★<br>spéciale                        | Attestation_inscription_Heds.pdf                                                                                                    | - |
| Institution partenaire                                      | HEdS - Haute école de santé Fribourg                                                                                                    |   |
| Données personnel                                           | lles                                                                                                    |   |
| Nom                                                         | Doe                                                                                                    |   |
| Titre                                                       | Jane                                                                                                    |   |
| Sexe<br>Langue de<br>correspondance<br>Profession           | Féminin<br>Français                                                                                                    |   |
| Inscription                                                 |                                                                                                    |   |
| Inscription dans le cadre                                   | Non                                                                                                    |   |
| Adresse de correspo                                         | ondance                                                                                                    |   |
| Qualité                                                     | Madame                                                                                                    |   |
| Type                                                        | Privée                                                                                                    |   |
| Pays                                                        | Suisse                                                                                                    |   |
| Institution/Entreprise<br>/Etude                            |                                                                                                    |   |
| Complément d'adresse                                        |                                                                                                    |   |
| Complément d'adresse 2<br>Complément d'adresse 2            |                                                                                                    |   |
| N° Case postale                                             |                                                                                                    |   |
| Rue                                                         | Rue de Rome                                                                                                    |   |
| No                                                          | 10                                                                                                    |   |
| NPA<br>Localité                                             | 1700<br>Fribourg                                                                                                    |   |
| Facture et adresse o                                        | de facturation                                                                                                    |   |
| Identique à l'adresse de<br>correspondance                  |                                                                                                    |   |
| Contact                                                     |                                                                                                    |   |
| Email<br>Téléphone mobile privé<br>(avec indicatif du pays) | john.doe@yopmail.com<br>+41756325523                                                                                                    |   |
| Inscription à l'exam                                        | en                                                                                                    |   |
| Sessions                                                    | Examen - Session d'hiver 2023                                                                                                    |   |
|                                                             | Nous traitons vos données de manière confidentielle et ne les communiquons<br>pas à des tiers.                                             |   |
|                                                             | J'ai pris connaissance des conditions d'annulation                                                                                         | 0 |
|                                                             |                                                                                                    |   |